### TP PRTG :

### introduction :

Dans ce TP nous allons apprendre a superviser un Serveur Windows via le logiciel PRTG gratuit jusque 100 capteur. Cela nous permettras de vérifier en temps réel si l'ensemble du serveur fonctionne bien ou a une anomalie

Pour commencer ce tp, il faudra installer le logicile PRTG

il faudra aller sur le site

Sponsorisé

Paessler

https://www.paessler.com/free-prtg-trial

### **PRTG Network Monitor**

Powerful & easy network monitoring. Installed in minutes. Download now! Fully featured monitoring. Hosted version available. Monitor complete network. All in one dashboard.

ensuite nous lançons l'installateur, choisissons la langue du logiciel et acceptons les termes de la licence.

Nous devons maintenant renseigner une adresse mail qui nous permettras de récupérer les alertes lancer par PRTG

| Ninstallation - PRTG Network Monitor                                                                                                    |                 |                                   | ×         |
|----------------------------------------------------------------------------------------------------|-----------------|-----------------------------------|-----------|
| Votre adresse email<br>Fournissez les informations suivantes pour poursuivre l'installation                                                                                                    |                 | PAESSLER<br>PRTG<br>NETW<br>MONIT | ORK<br>OR |
| Saisissez votre adresse e-mail. PRTG enverra à cette adresse des notifications impor<br>vous alerter lorsque les capteurs de votre installation détectent des pannes, des vale<br>ou des problèmes critiques du système.                                                                                                    | tante<br>eurs s | es pour<br>suspecte               | s,        |
| Votre adresse email :<br>Paessler vous enverra également à cette adresse des informations sur nos produits e<br>Vous pouvez à tout moment vous désinscrire de la réception de ces informations er<br>privacy@paessler.com. Nous protégeons vos données personnelles.<br><u>Consultez notre politique de confidentialité pour en savoir plus.</u> | et ser<br>écri  | vices.<br>vant à                  |           |
| www.paessler.com Précédent Suivant                                                                                                    |                 | Annule                            | r         |

nous choisirons le mode d'installation personnalisé pour pouvoir effectuer nos propre modification

| Installation - PRTG Network Monitor                                                                                                    | - 🗆 X                                                                                          |
|----------------------------------------------------------------------------------------------------|------------------------------------------------------------------------------------------------|
| Mode d'installation                                                                                                    |                                                                                                |
| Choisissez entre le mode d'installation rapide ou personnalisé.                                                                                                    | NÉTWORK<br>MONITOR                                                                             |
| <ul> <li>Rapide (recommandé)</li> <li>Utilise le répertoire d'installation et le répertoire de données par défa<br/>Exécute immédiatement une découverte automatique du réseau en ut<br/>protocoles standard (ICMP, SNMP, et autres)</li> <li>Affiche tous les équipements disponibles après le lancement de l'app</li> <li>Modifiez la configuration du système de supervision aussi plus tard da</li> <li>Personnalisé</li> <li>Choissisez manuellement le répertoire d'installation et le répertoire de<br/>Configurez ou passez la découverte automatique du réseau</li> <li>Modifiez la configuration du système de supervision aussi plus tard da</li> </ul> | aut<br>tilisant les<br>lication<br>ans l'interface PRTG.<br>e données<br>ans l'interface PRTG. |
| www.paessler.com Précédent Sui                                                                                                    | ivant Annuler                                                                                  |

nous ne prendrons pas la découverte automatique car elle rajoute des capteurs pas spécialement utile sachant que nous sommes déjà limité en capteur avec la version gratuite

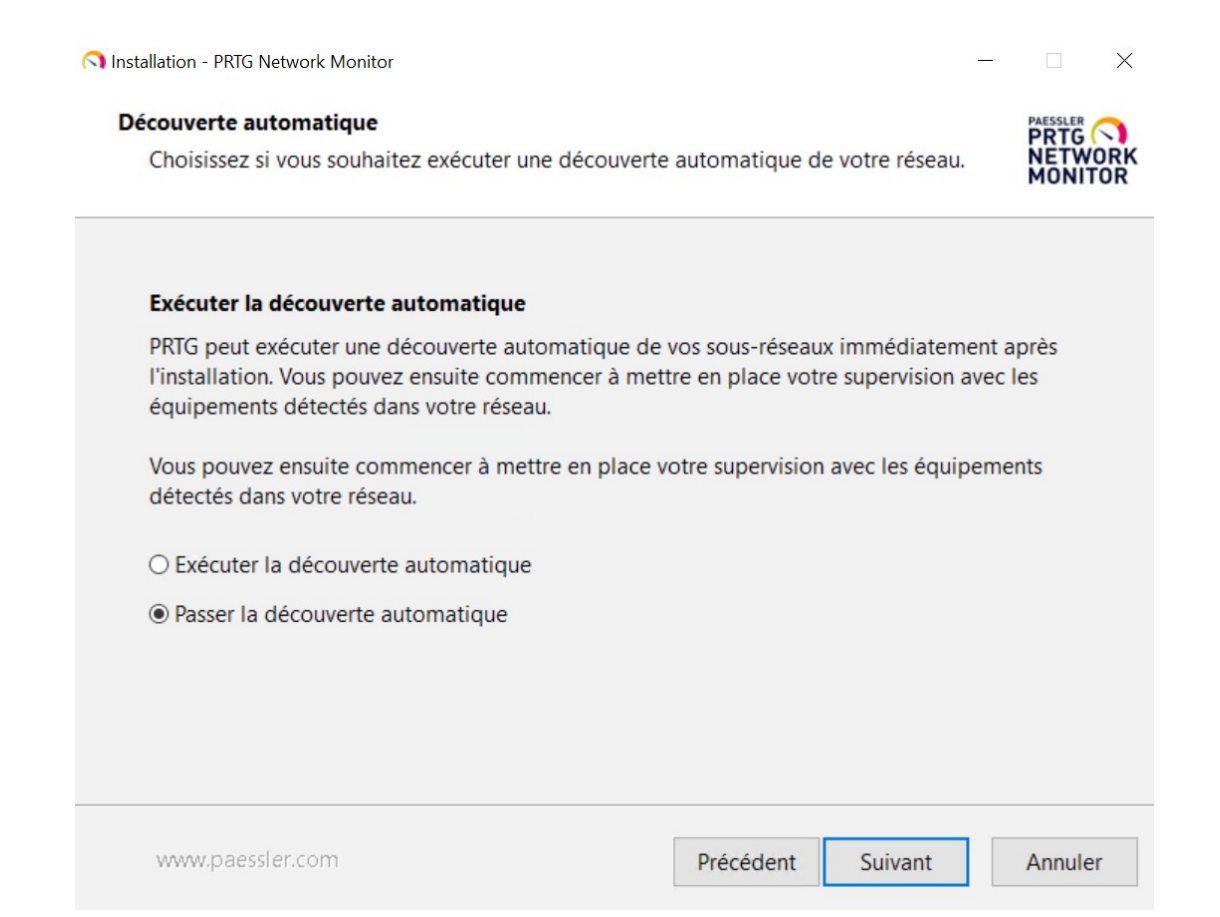

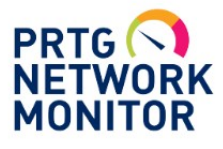

# PRTG Network Monitor (WIN-E00IQT81P3H)

| Nom d'utilisateur |            |  |
|-------------------|------------|--|
| prtgadmin         |            |  |
| Mot de passe      |            |  |
| prtgadmin         |            |  |
|                   |            |  |
|                   | Connexion  |  |
|                   | de naces 2 |  |

nous arrivons dans l'accueille de PRTG qui nous montre la sonde local qui analyse notre réseaux

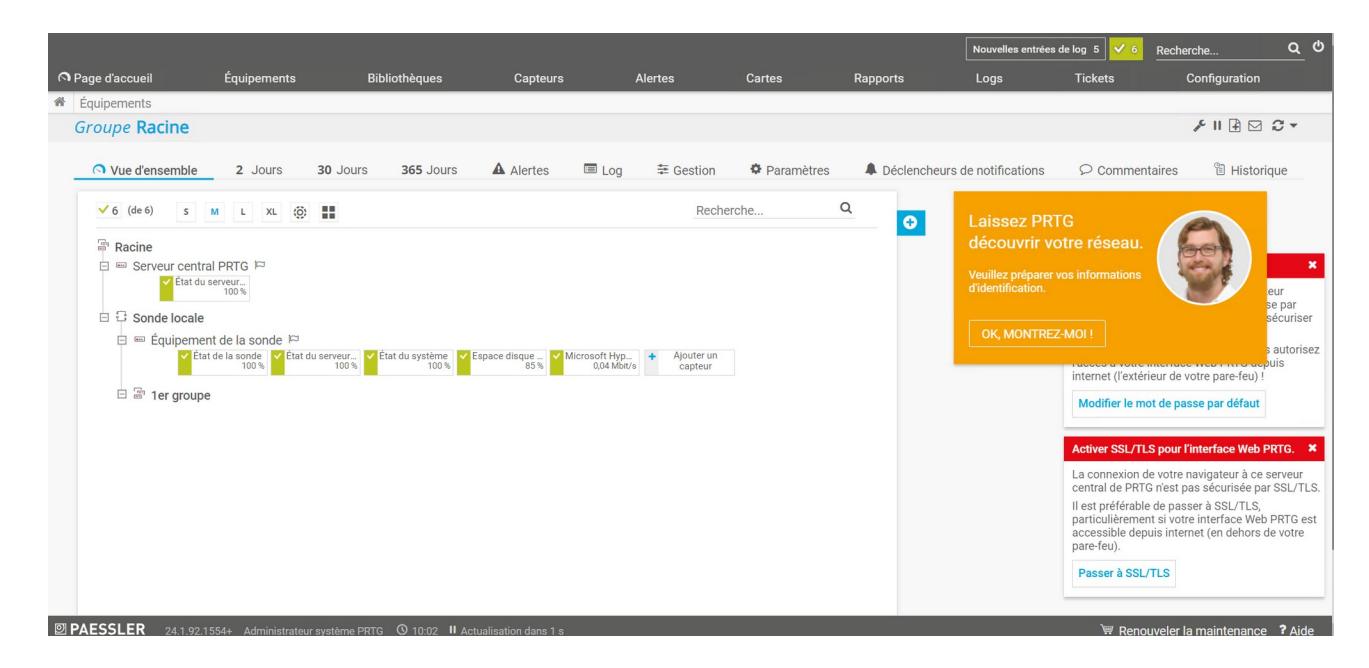

nous allons maintenant sécurise le serveur en modifiant le mdp (Azerty1234)

internet (l'extérieur de votre pare-feu) ! Modifier le mot de passe par défaut

|                           | Spécifier un nouveau mot de passe |
|---------------------------|-----------------------------------|
| Ancien mot de passe       |                                   |
| Nouveau mot de passe      |                                   |
| Confirmer le mot de passe |                                   |
| Passhash 📵                | Afficher le passhash              |
| Passnash U                | Afficher le passnash              |

ensuite nous allons activer le SSL/TLS qui nous permettra de chiffre les connexion client et le serveur.

| Voulez-vous passer à SSL/          | TLS ?                                                    |
|------------------------------------|----------------------------------------------------------|
| Vous êtes sur le point de config   | jurer votre serveur central PRTG pour utiliser           |
| une connexion sécurisée SSL/1      | FLS.                                                     |
| Pour appliquer les paramètres,     | votre serveur central PRTG va être arrêté et             |
| redémarré. Cela peut prendre qu    | uelques minutes. Lors du rechargement de                 |
| l'interface web, votre navigateur  | r affichera un <b>avertissement de certificat</b> car le |
| certificat par défaut est inconnu  | u de votre navigateur.                                   |
| Il s'agit seulement du fait que le | e certificat livré avec PRTG n'est pas signé par         |
| une autorité de certificats numé   | ériques valide. Pour accéder à la page de                |
| connexion, confirmez « les risqu   | Jes de sécurité » annoncés.                              |
| Pour plus d'informations, consu    | Iltez la base de connaissances :                         |
| https://kb.paessler.com/en/top     | ic/89984                                                 |
| Remarque : Vous pouvez install     | er un certificat SSL de confiance pour PRTG à            |
| tout moment. Pour plus d'inforr    | nations, consultez la base de connaissances :            |
| https://kb.paessler.com/en/top     | ic/283                                                   |
| Soubaitez-vous continue            | er?                                                      |

pour créer un nouveau capteur nous allons aller dans l'onglet « capteur » puis « ajouter un nouveau capteur »

nous sélectionnons « créer un nouvel équipement »

| 'accueil | Équipements                                                                  | Bibliothèques                | Capteurs       | Alertes |
|----------|------------------------------------------------------------------------------|------------------------------|----------------|---------|
| er un éq | uipement                                                                     |                              |                |         |
|          | Ajouter un équipemen                                                         | t                            |                |         |
|          | < Annuler                                                                    |                              |                |         |
|          | Choisissez un group                                                          | e pour l'ajout du n          | ouvel équipeme | nt      |
|          | <ul> <li>Greer un houveau groupe</li> <li>Ajouter un équipement à</li> </ul> | e<br>un groupe déjà existant |                |         |
|          |                                                                              |                              |                |         |
|          |                                                                              |                              |                |         |

### on le laisseras dans le groupe par défaut

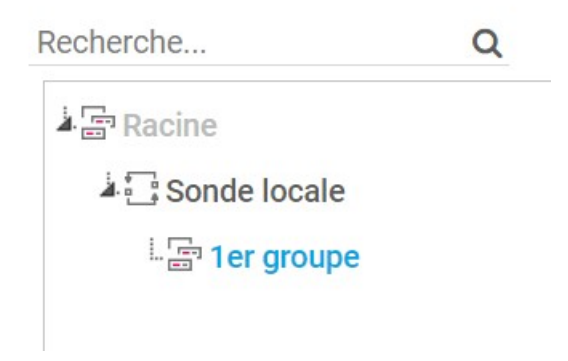

nous nommerons cet équipement « PFsense1 » et nous rentrerons l'adresse IP de notre Pfsense.

| Paramétrages de base de             | e l'équip                           | pement      |       |  |  |  |  |         |   |
|-------------------------------------|-------------------------------------|-------------|-------|--|--|--|--|---------|---|
| Nom de l'équipement 🖲               | PFsense                             | 1           |       |  |  |  |  |         |   |
| Version IP 0                        | <ul><li>IPv4</li><li>IPv6</li></ul> | (par défaut | )     |  |  |  |  |         |   |
| Adresse IPv4/Nom DNS                | 192.168.                            | 10.1        |       |  |  |  |  |         |   |
| Balises 🔍                           | 0                                   |             |       |  |  |  |  |         |   |
| Information supplément              | aire sur                            | l'équipe    | ement |  |  |  |  | Ajouter | 0 |
| Icône de l'équipement <sup>()</sup> |                                     |             |       |  |  |  |  |         |   |

Nous allons fonctionner en protocole SNMP qui est le protocole de supervision. Nous sélectionnerons donc la version v2c de SNMP et changer le nom de communauté par lg qui apparaîtra dans le PRTG ainsi que le serveur.

| Informations d'identification | pour | les équipements S | SNMP |
|-------------------------------|------|-------------------|------|
|-------------------------------|------|-------------------|------|

| $\mathcal{D}$ | hériter de 📄 1er groupe (Versio | n SNMP: V2, Port SNMP: 161, Délai d'exp)                                    |
|---------------|---------------------------------|-----------------------------------------------------------------------------|
|               | Version SNMP 🖲                  | <ul> <li>SNMP v1</li> <li>SNMP v2c (par défaut)</li> <li>SNMP v3</li> </ul> |
|               | Chaîne de communauté 🖲          | Ig                                                                          |
|               | Port SNMP                       | 161                                                                         |
|               | Délai d'expiration (s) 🖲        | 5                                                                           |

Parallèlement nous allons lancer l'interface web de notre pfsense et lancer le menu SNMP se trouvant dans l'onglet « service »

|    | Services 🗸      | VPN 🗸  |
|----|-----------------|--------|
|    | Auto Config Ba  | ckup   |
|    | Captive Portal  |        |
|    | DHCP Relay      |        |
| 5  | DHCP Server     |        |
|    | DHCPv6 Relay    |        |
|    | DHCPv6 Server   | r 📕    |
|    | DNS Forwarder   |        |
| at | DNS Resolver    |        |
|    | Dynamic DNS     |        |
|    | IGMP Proxy      |        |
|    | NTP             |        |
|    | PPPoE Server    |        |
|    | Router Advertis | sement |
|    | SNMP            |        |
|    | UPnP & NAT-PI   | MP     |
|    | Wake-on-LAN     |        |
|    |                 |        |

nous activerons le SNMP daemon et nous rentrons le nom de communauté que l'on a rentrer sur PRTG

| SNMP Daemon           |                                                                                                    |
|-----------------------|----------------------------------------------------------------------------------------------------|
| Enable                | Enable the SNMP Daemon and its controls                                                                                                    |
| SNMP Daemon Settin    | ngs                                                                                                    |
| Polling Port          | 161<br>Enter the port to accept polling events on (default 161).                                                                                                 |
| System Location       |                                                                                                    |
| System Contact        |                                                                                                    |
| Read Community String | Ig<br>The community string is like a password, restricting access to querying SNMP to hosts knowing the com<br>protect from unauthorized information disclosure. |

notre équipement a bien été créer nous allons maintenant lui ajouter un capteur précis

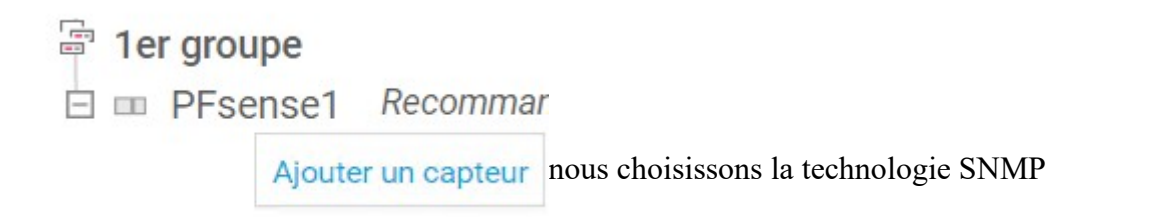

| ⊖ Ping                     | O Reniflage de paq  |
|----------------------------|---------------------|
| SNMP                       | O Protocoles de flu |
| О wmi                      |                     |
| O Compteurs de performance | O Récepteur de me   |
| Онттр                      | O PRTG Cloud        |
| () ssh                     |                     |

nous choisirons par exemple la charge cpu comme capteur et nous lui mettrons la priorité maximal pour qu'il soit afficher en haut

| Ajouter un capteur à l'équi | pement PFsense1 [192.168.10.1] | (Étape 2 à 2) |   |
|-----------------------------|--------------------------------|---------------|---|
| < Annuler                   |                                |               | 1 |
| Paramètres de base du ca    | pteur                          |               |   |
| Nom du capteur 🎱            | Charge CPU (SNMP)              |               |   |
| Balises parentes 💿          |                                |               |   |
| Balises 🖲                   | snmp x cpu x cpuloadsensor x   |               |   |
| Priorité <sup>()</sup>      | ****                           | Créer         | q |
|                             |                                |               |   |

après avoir créer une règle de parefeu pour le protocole SNMP nous voyons bien que le capteur fonctionne

| Vue d'ensemble | (•))<br>Données en temps réel | 2<br>Jours  | <b>30</b><br>Jours | 365<br>Jours | Données historiques | E Log | Paramètres |
|----------------|-------------------------------|-------------|--------------------|--------------|---------------------|-------|------------|
| Total          |                               | Processor 1 | 0                  | Processor 2  | Processor 3         |       |            |
|                |                               | 0 %         | 0.1                | 0 %          | 0%                  | 01    | E.         |
|                |                               | Processor 4 |                    | Processor 5  | Processor 6         |       |            |
|                |                               | 0 %         | 0.1                | 0 %          | 0%                  |       | <u>F</u>   |
|                |                               | Processor 7 |                    | Processor 8  |                     |       |            |
| 0 %            | 0 % 100 %                     | 0 %         | ( )<br>0.1         | 0 %          | × •                 |       |            |

ensuite nous allons voir le trafic SNMP pour cela nous ajoutons un capteur et cherchons SNMP, nous voyons que le trafic SNMP est proposer

Recherche **Q** SNMP

### Types de capteurs les plus utilisés

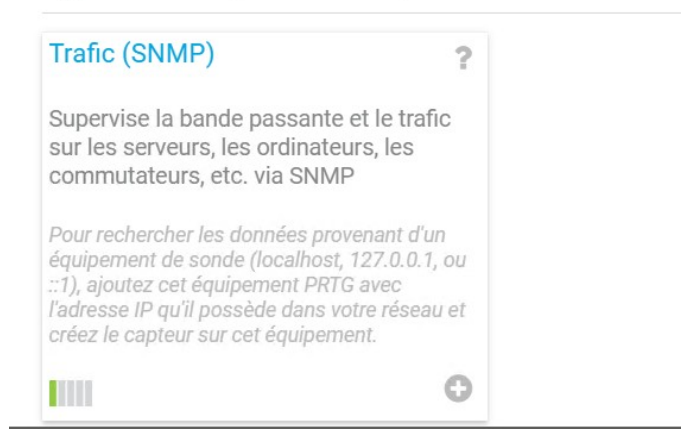

nous rajoutons « hn0 » notre carte LAN et « hn1 » notre carte wan, nous allons demander à ce que l'on voit les erreurs et rejets entrant et sortant

| Sélectionner toutes les interfaces connectées |              | Sélectionner toute | es les interfaces non connectées | Désélectionner toutes les interfaces |             |  |
|-----------------------------------------------|--------------|--------------------|----------------------------------|--------------------------------------|-------------|--|
| Numéro de l'interface                         |              |                    | Recherche                        |                                      |             |  |
| □ ◆ Nom                                       | 🗢 État       | Débit              | 🗢 Туре                           | 64 bits                              | Nom interne |  |
| (001) enc0 Traffic                            | Non connecté |                    | (not defined)                    | Oui                                  | enc0        |  |
| (002) Io0 Traffic                             | Connecté     |                    | Software Loopback                | Oui                                  | lo0         |  |
| (003) pflog0 Traffic                          | Non connecté |                    | (not defined)                    | Oui                                  | pflog0      |  |
| (004) pfsync0 Traffic                         | Non connecté |                    | (not defined)                    | Oui                                  | pfsync0     |  |
| (005) hn0 Traffic                             | Connecté     | 10 GBit/s          | Ethernet                         | Oui                                  | hn0         |  |
| (006) hn1 Traffic                             | Connecté     | 10 GBit/s          | Ethernet                         | Oui                                  | hn1         |  |

Rejets entrants et sortants

Paquets de monodiffusion entrants et sortants

### nous voyons que nos capteur ont été ajouté

| Pos. 🔻             | Capteur 🗢                                                         | Statut<br>≑ | Message                                        | Graphique                                              | Priorité ≑             |  |
|--------------------|-------------------------------------------------------------------|-------------|------------------------------------------------|--------------------------------------------------------|------------------------|--|
| <b>4</b> 1.        | ✓ Charge CPU (SNMP)                                               | OK          | ОК                                             | Total 0 %                                              | *****                  |  |
| <b>. 4</b> 2.      | ? (005) hn0 Traffic                                               | Inconnu     | Pas encore de données                          | Trafic total Pas de donné                              | <b>★★★</b> ☆☆          |  |
| <b>4</b> 3.        | ? (006) hn1 Traffic                                               | Inconnu     | Pas encore de données                          | Trafic total Pas de donné                              | ★★★☆☆                  |  |
| <ul><li></li></ul> | <ul><li>? (005) hn0 Traffic</li><li>? (006) hn1 Traffic</li></ul> | Inconnu     | Pas encore de données<br>Pas encore de données | Trafic total Pas de donné<br>Trafic total Pas de donné | <b>★★★</b> ☆☆<br>★★★☆☆ |  |

4 1 à 3 sur 3 > >>

maintenant nous allons ajouter un capteur de ping qui nous permettra de voir si le serveur répond

on va choisir la technologie de ping et on sélectionne ping

| O Ping                     | O Reniflage de paquets      |
|----------------------------|-----------------------------|
| O SNMP                     | O Protocoles de flux        |
| O WMI                      | O PowerShell                |
| O Compteurs de performance | O Récepteur de message Push |
| Онттр                      |                             |
| O SSH                      |                             |

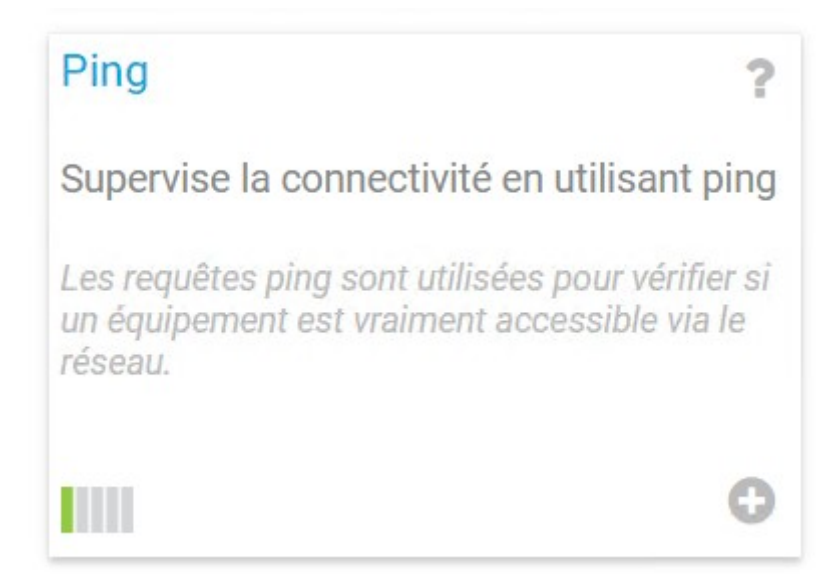

nous pouvons changer le nombre de ping et le délais de ping mais cela reste à changer selon le besoin de chacun pour notre cas on le laisseras de base

| Paramètres de base du ca       | apteur                             |    |       |
|--------------------------------|------------------------------------|----|-------|
| Nom du capteur 🕚               | PING                               | 21 |       |
| Balises parentes 🕚             |                                    |    |       |
| Balises 🔍                      | pingsensor X                       |    |       |
| Priorité <sup>©</sup>          | ★★★☆☆                              |    |       |
| Paramètres du ping             |                                    |    |       |
| Délai d'expiration (s) 🕚       | 5                                  |    | Créer |
| Taille du paquet (en octets) 💿 | 32                                 |    |       |
| Méthode ping 🕚                 | O Envoyer un seul ping             |    |       |
|                                | Envoyer une série de requêtes ping |    |       |
| Nombre de pings 💿              | 5                                  |    |       |

### <u>capteur wmi :</u>

nous allons a nouveau créer un nouvelle équipement qui seras notre serveur ad on lui donne un nom et donne le nom de notre serveur

| Paramétrages de base de l'équipement |
|--------------------------------------|
| Nom de l'équipement 🔍                |
| SRV-V-AD-LG                          |
| Version IP 🕚                         |
| IPv4 (par défaut)                    |
| O IPv6                               |
| Adresse IPv4/Nom DNS <sup>®</sup>    |
| WIN-JSHAQ697VQS                      |
| Balises <sup>®</sup>                 |
| 0                                    |

nous nous identifierons pour le cas de windows

# Informations d'identification pour systèmes Windows

| ••••••                                                                         |
|--------------------------------------------------------------------------------|
| Mot de passe 💿                                                                 |
| administrateur                                                                 |
| Nom d'utilisateur 🖲                                                            |
| liviog.local                                                                   |
| Nom de domaine ou d'ordinateur 💿                                               |
| hériter de 🔚 1er groupe (Nom de domaine ou d'ordinateur: <vide>, Nom d)</vide> |

notre équipement est maintenant créer nous allons passer a l'ajout du capteur wmi

pour cela nous sélectionnons le protocole wmi puis l'important sur les serveur est de vérifier l'espace disponible des disques donc nous sélectionnerons le capteur de « capacité disponible de multiple disques »

# Technologie utilisée : Ping Renif SNMP Proto WMI Powe Compteurs de performance Récer HTTP PRTG SSH SSH

# Capacité disponible de multiples ? disques (WMI)

Supervise l'espace libre d'un ou plusieurs lecteurs de disque locaux (un canal par disque)

Des informations d'identification valides pour les systèmes Windows doivent être définis dans les paramètres de l'équipement ou du groupe parent.

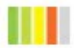

nous pouvons garder le paramétrage par défaut

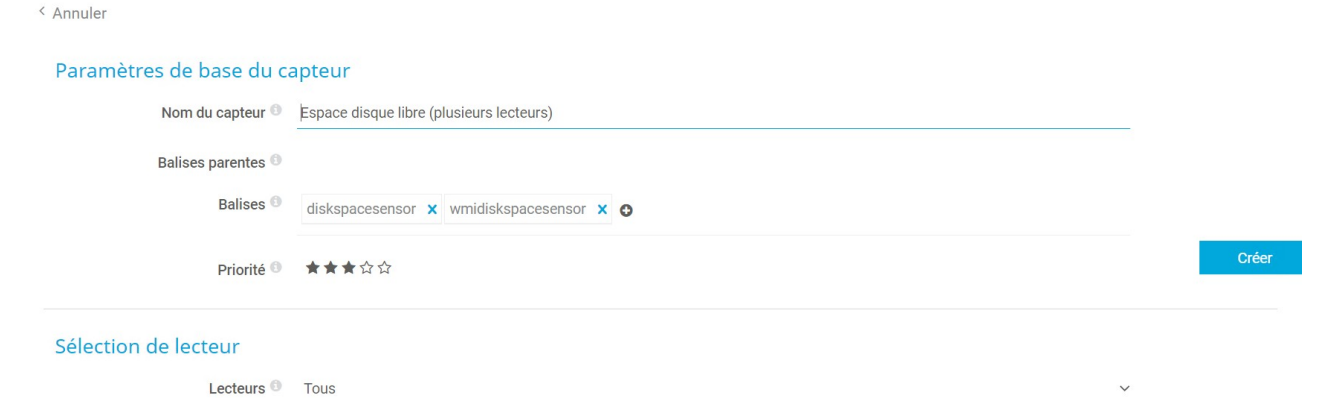

0

nous pouvons activer un déclencheur qui nous donnera des notifications

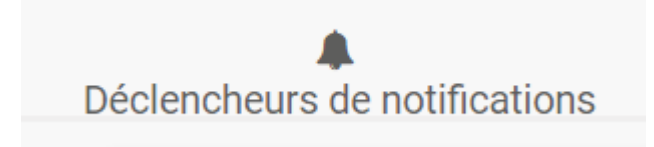

nous ajouterons un déclencheur sur seuil

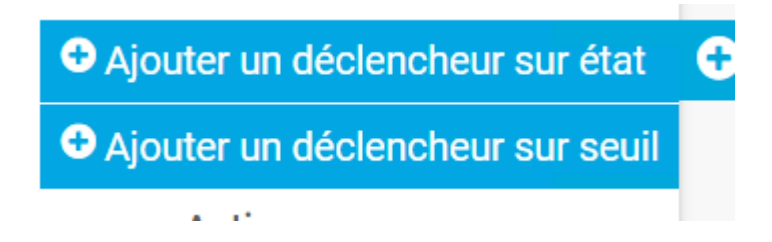

nous rentrons que l'on souhaite une notifications a l'administrateur lorsque le serveur est en dessous de 10 % d'espace de stockage libre et nous souhaitons une deuxième notification lorsque le problème est réglé

### Déclencheurs de notifications

| Туре 🕇                   | Règle                                                                                                    |                   |  |  |  |
|--------------------------|----------------------------------------------------------------------------------------------------|-------------------|--|--|--|
| Déclencheur sur<br>seuil | Lorsque le canal Espace disponible C: (%) est en dessous de 10 pendant au moins 60 secondes, exécuter @ > Notification par email l'administrateur 🕜 | et message Push à |  |  |  |
| (ID: 1)                  | Lorsque la condition ne s'applique plus, exécuter @ > Notification par email et message Push à l'administrateur 🗹                                   |                   |  |  |  |
|                          |                                                                                                    |                   |  |  |  |

### conclusion :

TP relativement facile à reproduire sauf pour la réplication ad que je n'ai pas réussis à faire car il ne trouvait pas mon serveur automatiquement